## How to Install Office Applications from Office 365

- 1. Open a web browser and go to http://outlook.com/logan.edu
- 2. Login with your logan email address and current password
- 3. Click the 9 dots in the top right corner and click on the Microsoft 365

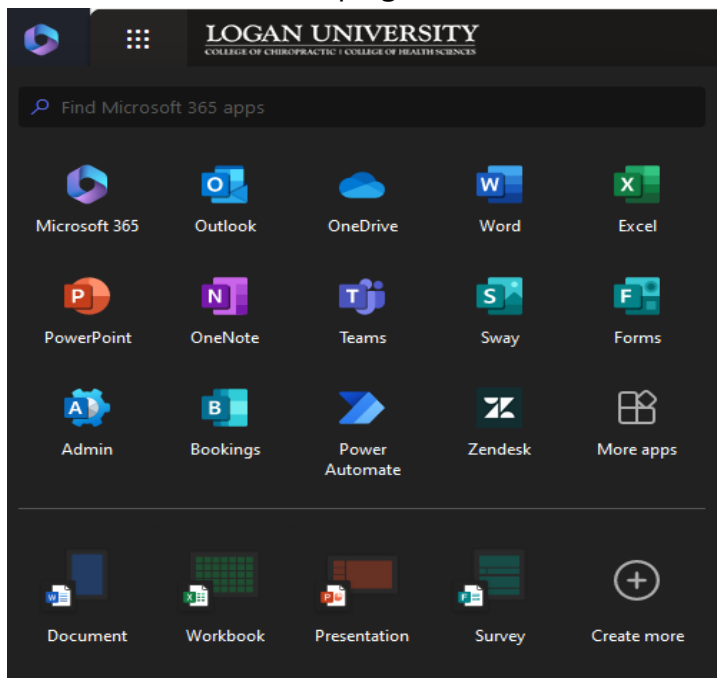

4. On the right side of the page there will be an install and more drop down click that and select install Microsoft 365 Apps

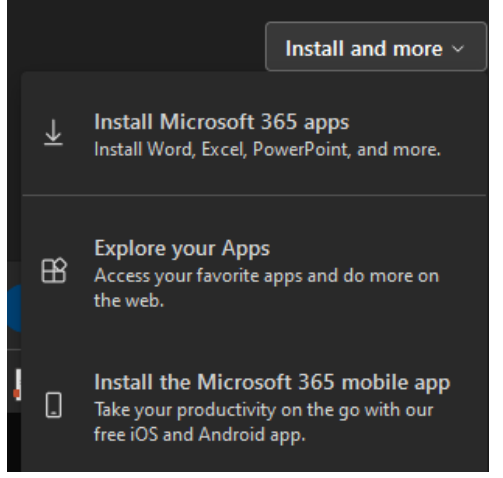

5. Run the downloaded installer and follow the prompts to install Office 365

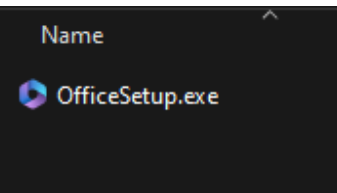